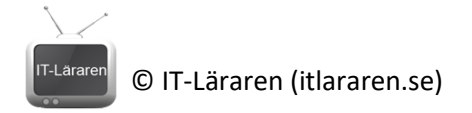

# Nätverkssäkerhet – Lager 2 broadcast storm

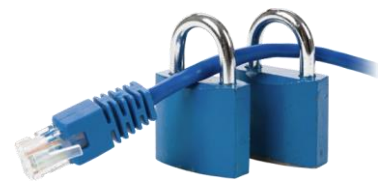

I denna laboration kommer vi att undersöka fenomenet *broadcast storm* med en enkel laboration. Ni bör vara bekanta med kommandotolken/terminalen samt ansluta och konfigurera CISCO-utrustning (ifall ni använder en CISCO managed switch).

### Antal: Grupper om 2

**Material:** Två datorer och en switch. Switchen kan med fördel vara *unmanaged*. Använder ni en *managed* switch så behöver ni eventuellt inaktivera STP (Spanning Tree Protocol).

**Tips:** Mer information om fenomenet *broadcast storm* hittar ni i genomgångarna om *STP* och *Nätverkssäkerhet – Lager 2 introduktion* på hemsidan.

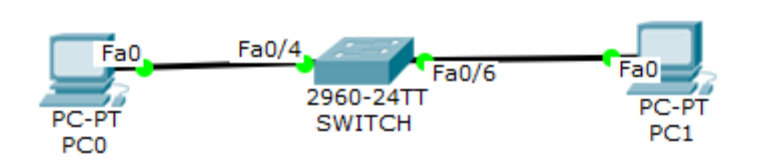

| Enhet | Gränssnitt | IP-adress    | Nätmask       | Default-Gateway | Switch port |
|-------|------------|--------------|---------------|-----------------|-------------|
| PC0   | Fa0        | 192.168.0.5  | 255.255.255.0 | -               | valfri      |
| PC1   | Fa0        | 192.168.0.10 | 255.255.255.0 | -               | valfri      |

Utförande: Anslut datorerna till en switch enligt bilden. Det spelar ingen roll vilka portar ni använder.

- 1. Konfigurera IP-inställningarna för båda datorerna. Det räcker med IP-nummer och nätmask.
- Starta kommandotolken på ena datorn. Detta görs enklast med Windowstangent+R och skriv sedan cmd i kör-dialogrutan. Klicka sedan OK för att starta kommandotolken. Kör ni Windows 10 så är det enklast att högerklicka på Windows-loggan nere till vänster och välja kommandotolken i listan med alternativ.
- Kontrollera att datorerna kan kommunicera genom att pinga varandra. T.ex. på PCO ping 192.168.0.10

OBS! för att datorn ska svara på ping så måste ni aktivera *fil- och skrivardelning* för nätverket eller skapa en regel i Windows-brandväggen som tillåter inkommande *ICMP*-trafik (ping) eller helt enkelt inaktivera brandväggen tillfälligt. För att aktivera *fil- och skrivardelning* så öppnar ni *Nätverks- och delningscenter*, klicka på Ändra avancerade delningsinställningar och klicka sedan i *Aktiver fil- och skrivardelning*.

4. Använder ni en *managed* switch så går ni direkt till punkt 8. Använder ni en *unmanaged* switch så fortsätter vi här. Sätt igång en "ping-snurra" på ena dator, t.ex. PC0 med kommandot **ping 192.168.0.10 -t** 

#### Topologi

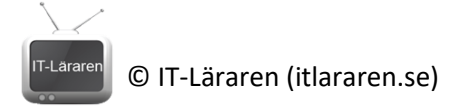

5. Koppla sedan en loop in switchen (se bild). **OBS** använder ni en äldre Catalyst Switch så kan ni behöva använda en korsad TP-kabel..

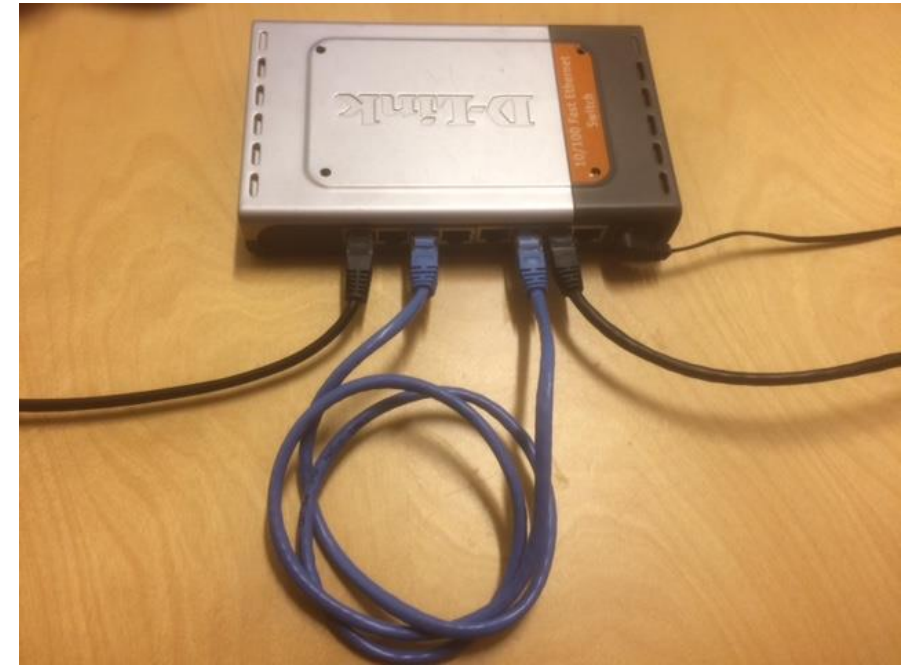

6. Vad händer?

(Det räcker med väldigt lite broadcast-trafik för att åstadkomma en broadcast-storm i detta scenario. För att skynda på processen så kan man pinga en IP-adress som ej finns på det lokala nätverket, t.ex. 192.168.0.66. Detta genererar en del ARP-broadcast bl.a.)

- 7. Bryt loopen genom att koppla ur sladden. Vad händer?
- 8. Har ni en *managed* switch så starta den och anslut datorerna.
- 9. Sätt igång en "ping-snurra", precis som i steg 4.
- 10. Koppla en loop, precis som i steg 5.
- 11. Vad händer och varför?

12. Bryt loopen

IT-Läraren (itlararen.se)

- 13. Nästa steg bygger på att ni kan administrera er switch på något sätt och att ni gjort detta tidigare. I detta exempel utgår vi från att det är en CISCO-switch som används. Anslut till er switch via console-porten.
- 14. Vi ska nu inaktivera *STP (Spanning Tree Protocol)*. Kör följande kommandon på switchen: **enable**

conf t

#### no spanning-tree vlan 1

(Detta förutsätter att switchen är fabriksåterställd eller att VLAN 1 används för aktuella portar).

- 15. Koppla en loop, precis som i steg 5.
- 16. Vad händer.
- 17. Bryt loopen. Vad händer?

## Sammanfattning kommandon

| Kommando                | Beskrivning                        |  |  |
|-------------------------|------------------------------------|--|--|
| enable                  | Aktivera EXEC-mode                 |  |  |
| conf t                  | Aktivera Global Configuration mode |  |  |
| no spanning-tree vlan 1 | Inaktiverar STP för VLAN 1         |  |  |

Svart = EXEC kommando, Blå = Global Configuration, Grön = Interface Configuration, Orange = funkar alltid, Rött = Router Configuration

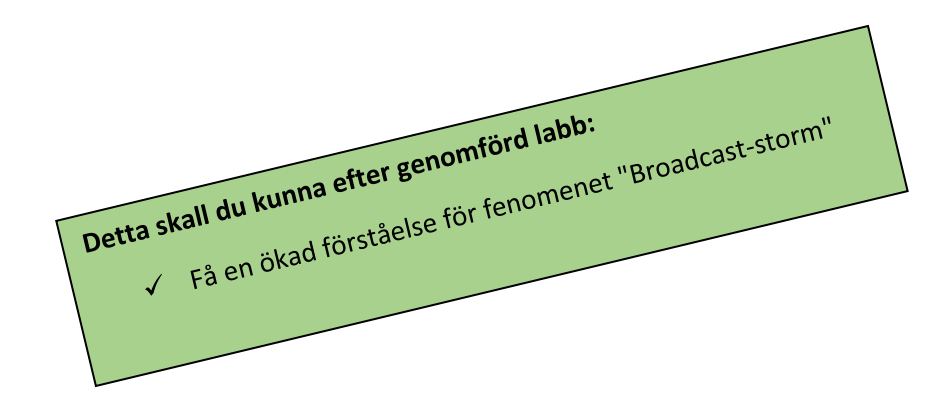